## Stručný návod k užívání platebního modulu v Bakalářích

Aplikaci spustíte v internetovém prohlížeči (doporučujeme Google Chrome) na stránkách školy (<u>zssokolovska.cz</u>) kliknutím na odkaz Bakaláři.

| 💲 Seznam – najdu tam, co neznám 🗴 🐯 ZŠ Sokolovská                                   | × 🎽 Administrace | 🗙 📔 Obsah kanálu - YouTube Studio 🛛 🗙 🔓 Google | 🗙 🔵 Matrika - Zku <mark>s</mark> erze 🛛 🗙 🖉 Matrika - Ne | příhlašujte se, sběr jr 🗙 📔 🕂 💻 🗖 🗙 |
|-------------------------------------------------------------------------------------|------------------|------------------------------------------------|----------------------------------------------------------|-------------------------------------|
| $\leftrightarrow$ $\rightarrow$ $\mathbf{C}$ $\widehat{\mathbf{a}}$ zssokolovska.cz |                  |                                                |                                                          | * 🔯 :                               |
|                                                                                     | M                | 🕞 566 782 102 💭 sekretarka                     | @ZSSokolovska.cz BAKALÁŘI CLOUD                          | <b>▲</b>                            |
|                                                                                     | ZŠ Sokolovská    |                                                | Vyhledat Q                                               |                                     |
|                                                                                     | Třídy ~ Škola ~  | Školní jídelna Školní družina Dokumenty N      | Něsíční akce Fologalerie Konlakty                        |                                     |
|                                                                                     |                  |                                                |                                                          |                                     |

V přihlašovacím okně vyplníte jméno a heslo, které bylo zasláno do Vaší emailové schránky.

| Základní šl | kola Velké Meziř<br>470/13 | íčí, Sokolov  |
|-------------|----------------------------|---------------|
| Uživate     | elské jméno                |               |
| Heslo       |                            |               |
|             | Zap                        | omenuté heslo |
|             | Přihlásit                  |               |

Po přihlášení klikněte na úvodní obrazovce v levém panelu na modul Platby.

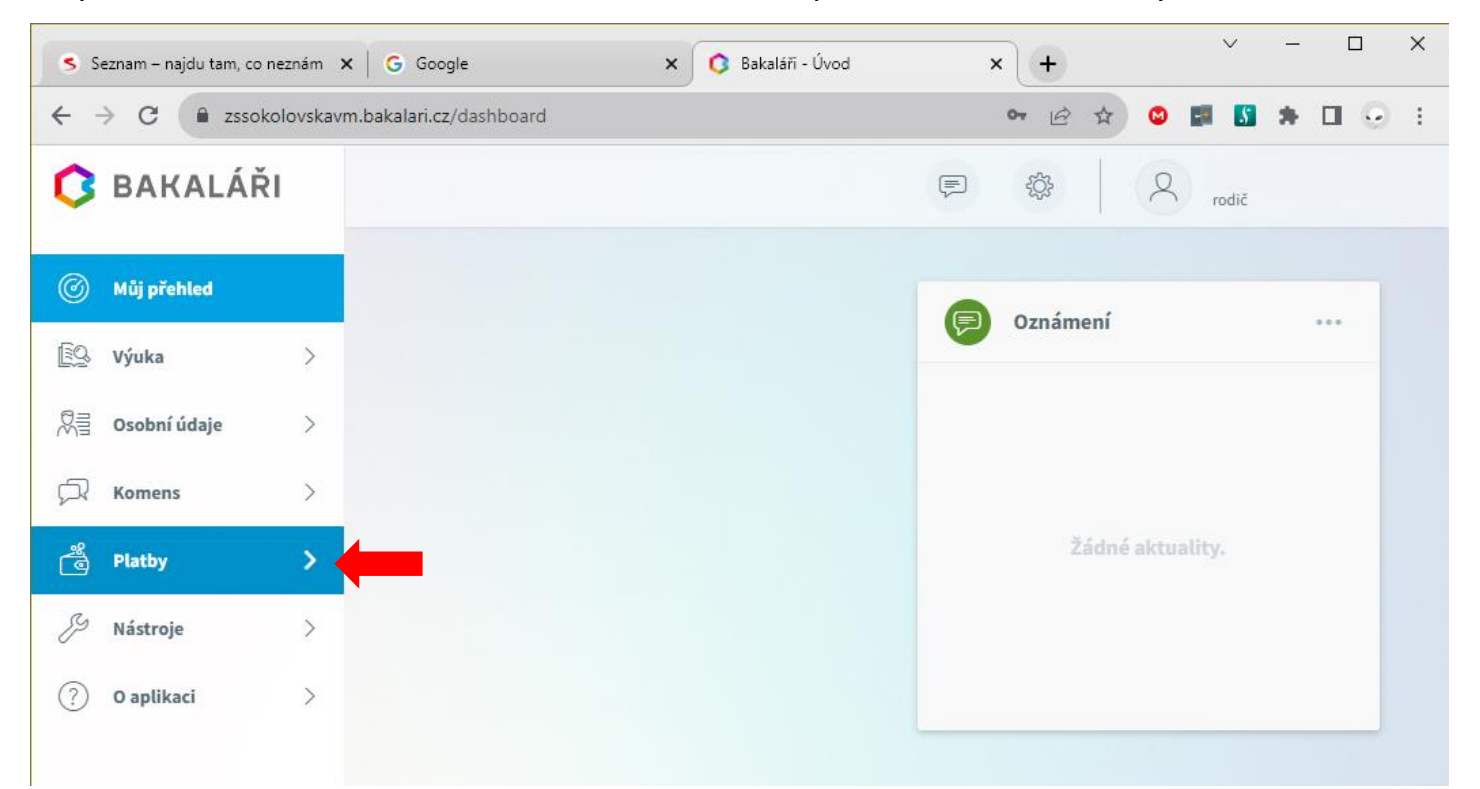

## Z rozevřeného menu vyberte Pravidelné platby.

| <b>S</b> S  | eznam – najdu tam, co n | eznám 🗙    | G Google                            | × 🚺 Bakaláři - Sezn  | am předepsaných 🗙 | <b>`</b> +         | - 🗆 X          |
|-------------|-------------------------|------------|-------------------------------------|----------------------|-------------------|--------------------|----------------|
| ← -         | C 🔒 zssoko              | olovskavm. | bakalari.cz/Payments/RegularPayn    | nents/ScheduleStatus |                   | 🖻 🖈 😊 🖬 👪          | <b>≯</b> ⊡ ⊙ ∃ |
| 0           | BAKALÁŘ                 |            |                                     |                      |                   | 袋 R rodič          |                |
| Ø           | Můj přehled             |            | Seznam předepsaných                 | plateb —             |                   |                    | 0              |
| <u>[</u> ]Q | Výuka                   | >          |                                     |                      |                   |                    |                |
|             | Osobní údaje            | >          | Hledejte popis, datum neb           | o částku., Q         |                   |                    |                |
| R           | Komens                  | >          | Předepsáno celkem<br><b>0,00 Kč</b> | Předepsané platby    | Předpisy plateb   | Realizované platby |                |
| °           | Platby                  | ~          | Zaplaceno celkem                    | Datum                | Název             | Zaplaceno          | Částka Kč      |
| ŝ           | Třídní fond             |            | Bilance                             | - 13.10.202          | 5 F32.A           | Pred splathosti    | 885,00         |
| -           | Pravidelné platby       |            | 0,00 KC                             |                      |                   |                    |                |
| Ş           | Nástroje                | >          |                                     |                      |                   |                    |                |
| ?           | O aplikaci              | >          |                                     |                      |                   |                    |                |

V hlavním okně u předepsané platby před datem splatnosti rozklikněte malou šipku. Zobrazí se požadované údaje k úhradě finanční částky. Preferovaný a nejjednodušší způsob převodu částky ve Vašem internetovém bankovnictví je naskenování přiloženého QR kódu.

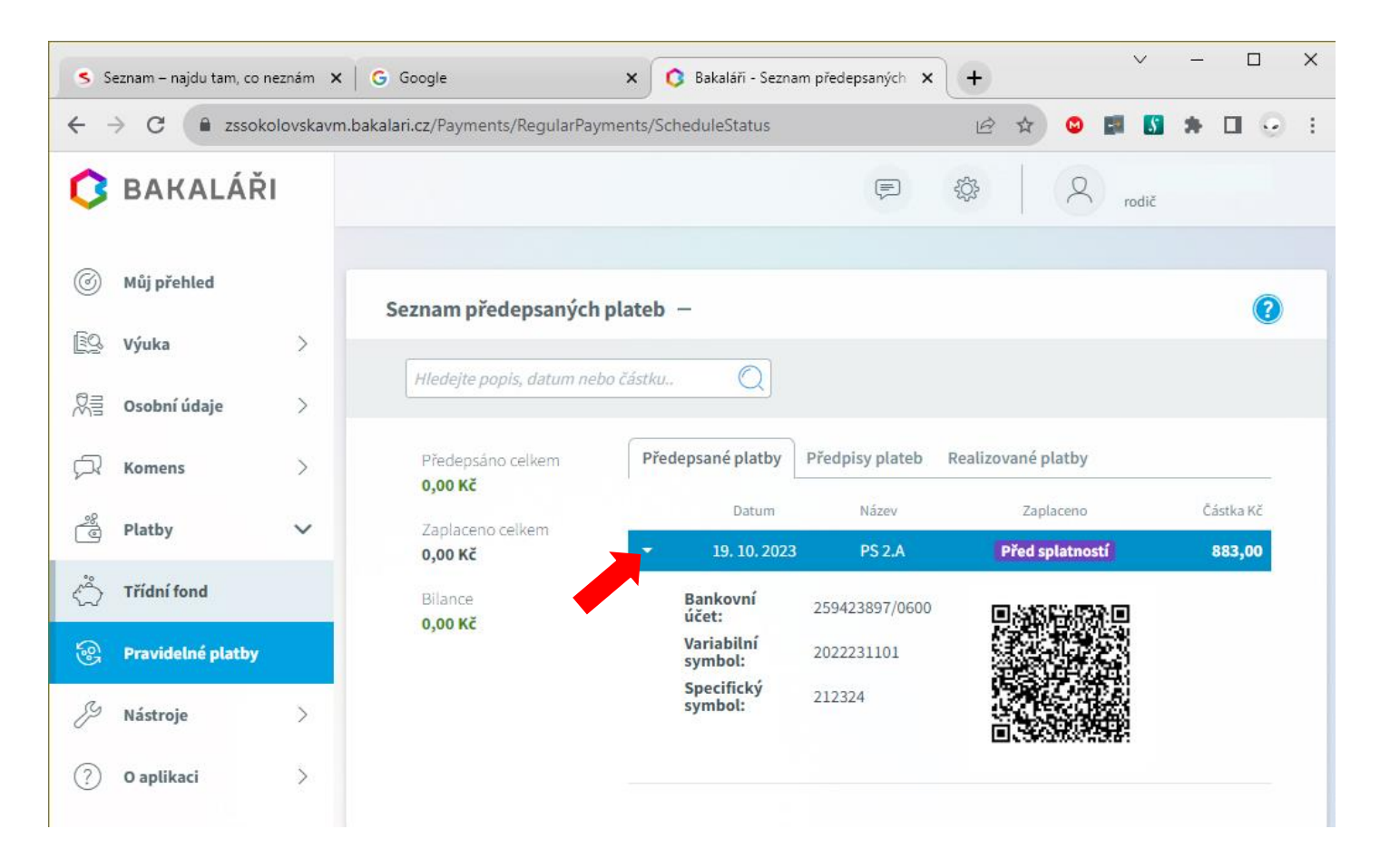

## Upozornění:

Pokud používáte **mobilní aplikaci** Bakaláři, je zapotřebí se v ní přepnout do webového rozhraní (viz přiložené obrázky níže).

| 13:25    |        | ≎ ■)       |
|----------|--------|------------|
| =        |        | <b>i i</b> |
|          |        |            |
|          |        |            |
|          |        |            |
| 1 - K    |        |            |
| KOMENS   | ZNÁMKY | POLOLETÍ   |
|          |        |            |
|          | EO     |            |
| PŘEDMĚTY | VÝUKA  | INFOKANÁL  |
|          |        |            |
|          |        |            |
|          |        |            |
|          |        |            |
|          |        |            |
|          |        |            |
|          |        |            |
|          |        |            |

V případě, že pro úhradu finanční částky nepoužijete možnost skenu QR kódu, nezapomeňte prosím pro úspěšnou transakci uvést všechny potřebné údaje, včetně **variabilního a specifického** symbolu, které identifikují Vaši platbu a přiřadí ji ke správnému žákovi.

Úhrada finanční částky bude v aplikaci Bakaláři zaúčtována v příštích pracovních dnech po přijetí platby na školní účet.

Platební výpis ze školní banky se musí s Bakaláři ručně párovat, proto bezprostředně po provedení platby neuvidíte, že částka byla v této aplikaci již uhrazena. Děkujeme za pochopení.